## How to Powerwash a Chromebook 2019

>>Oh hey, didn't see you there. When you have a Chromebook there are times when it's necessary or convenient to reset it back to the factory settings. This process removes all the account profiles and allows you to set a new owner for your personal Chromebooks. Since you'll be purchasing your Chromebook from the school district, you need to power wash the Chromebook and start fresh. Here's how to do it. Step one, boot up the Chromebook. Step two, press escape, plus reload, plus power all at once. Step three, the Chromebook will reboot and show the following screen. If not, try the keystroke again. Step four, press control plus D. Step five, the Chromebook will then show the following message. To turn OS verification off, press enter. Step six, press enter. Step seven, the Chromebook will reboot to a screen saying OS verification is turned off. Step eight, press the spacebar, then enter. Step nine, the Chromebook will show the following screen and reboot. Step 10, log to your Chromebook with a personal Google Account. The first account that signs into a power washed Chromebook, will be the owner. You do not want the owner of your Chromebook to be your school Google account because access to that account will be disabled on July first.